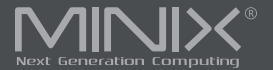

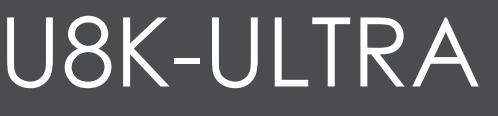

8K UHD AI Media Hub Powered by Android™

English User Guide

www.minix.com.hk

### Specifications

| Processor             | big.LITTLE ARM Cortex A76 + Quad-Core Cortex A55 Processor          |
|-----------------------|---------------------------------------------------------------------|
|                       | (64-bit)                                                            |
| GPU                   | ARM G57 MC2                                                         |
| NPU                   | Support INT8 Inference for Deep Learning                            |
|                       | (Tensor Flow, Caffe, etc.)                                          |
| Memory                | 8GB LPDDR4X                                                         |
| Internal Storage      | 128GB eMMC 5.1                                                      |
| Wireless Connectivity | 802.11ax 2x2 MIMO Dual-Band Wi-Fi 6 (2.4GHz/5GHz), BT 5.2           |
| Operating System      | Android AOSP 11, upgradeable via OTA                                |
| Video Output          | HDMI® 2.1 (8K@60Hz, 4K@120Hz), support HDMI-CEC/DV/                 |
|                       | HDR10+/HDR10/HLG                                                    |
| Audio Output          | HDMI® 2.1, Optical S/PDIF, 3.5mm audio jack                         |
| AI Picture Processing | Al Picture Quality Enhancer (AI-PQ), Al Resolution Upscaler (AI-SR) |
| Peripheral Interface  | RJ-45 Gigabit Ethernet, Micro SD card reader, USB 3.0 port, USB     |
|                       | 2.0 port, 3.5mm audio jack, IR receiver                             |
| Rated Power Input     | DC12V/2.5A (30W USB-C PD adapter included)                          |
|                       |                                                                     |

### Contents

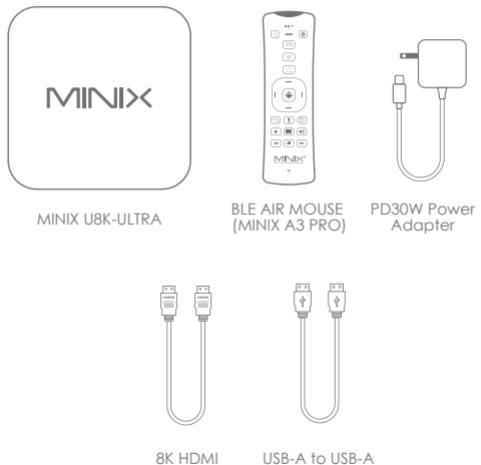

8K HDMI Cable USB-A to USB-A OTG Cable

### Overview

MINIX U8K-ULTRA is the next generation of AI media hub powered by Amlogic S928X-K processor. With the dedicated hardware video decoder, U8K-ULTRA is designed to decode multiple video formats, including but not limited to: AV1, VP9, H.265-10, AVS3 and AVS2.

The 8th Generation Advanced Amlogic TruLife Image Engine supports Dolby Vision, HDR10+, HDR, HLG and HDR Vivid processing, independent HDR re-mapping of video and graphic layer, motion compensated noise reduction and motion adaptive deinterlacer.

The all new, dedicated hardware NPU allows the implementation of Neural Network, which enables Al-based picture quality enhancer (Al-PQ) and Al-based resolution upscaling (Al-SR) function. Al-PQ offers real-time scene detection based on picture contents, picture time and space characteristics; whereas Al-SR offers real-time picture detail upscaling of 2X (1080 content), 3X (720 content) and 4X (480 content), providing a much better upscaling picture quality than traditional non-Al based media players.

For more information visit: www.minix.com.hk Join the MINIX Forum at: www.theminixforum.com Contact our support team at: support@minix.com.hk

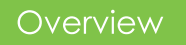

IR Receiver - Compatible with A3 PRO remote and Logitech Harmony.

**Power LED** - The LED glows BLUE when U8K-ULTRA is turned on, RED when suspended.

**Power Button** - To power on the U8K-ULTRA, press the power button once, the power LED's color will switched from red to blue. To power off the U8K-ULTRA, press and hold the power button until the display shows the power menu options, select OK to confirm your choice. The device can also be turned off using the bundled remote controller.

**USB 3.0** / **OTG Port** - The USB 3.0 port is for connecting to an external high-speed USB device, such as USB flash drive and SSD. This port also serves as an OTG port, the OTG port function can be enabled inside of the settings manual.

**USB 2.0 Port** - The USB 2.0 port is for connecting to other USB peripherals such as USB camera, wireless keyboard and mouse set, etc.

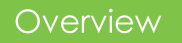

Micro-SD Card Reader - Increase the storage capacity or read files directly from a micro-SD card slot, supports up to 1TB capacity.

3.5mm Audio Jack - Connect external audio output device.

**USB-C Power-in Jack** - Connect to the included USB-C PD power adapter.

**HDMI Port** - Connect the U8K-ULTRA via HDMI to a TV or monitor using the included HDMI cable.

Gigabit Ethernet Port - Connect an Ethernet cable for wired Internet access up to 1000Mbps.

**S/PDIF Out Port** - Connect to an external sound processing unit, such as a sound bar or amplifier.

3.5mm Audio Jack - Connect to an external audio device, such as speakers or earphones.

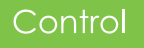

You may control the U8K-ULTRA via one of the following input methods:

USB Wired/Wireless Mouse
HDMI-CEC using TV remote
MINIX A3 PRO BLE Air Mouse (optional)

### **IR-Remote Functions**

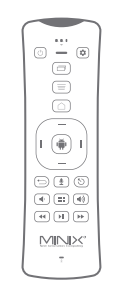

- Power: Power ON/OFF, entering sleep mode, waking up from sleep mode
- Settings: Call out the settings menu of U8K-ULTRA
- Tasks: Call out the current running tasks and switch between them, swiping upwards shall close the selected task
- Menu: Call out the options menu from your current app or page
- △ Home: Return to the launcher home screen

- Directional Pad: Move up, down, left and right
- OK: Confirm a particular action, as an 'Enter' key (when using directional pad), or as mouse left-click (when using air-mouse)
- Back: Return to the previous screen or cancel current action
- Microphone: Press and hold this button to speak
- S Airmouse: Trigger the cursor on/off of the airmouse function
- Volume Down: Turn the system volume down
- All Apps: Open the all-apps drawer
- () Volume Up: Turn the system volume up
- Rewind: Rewind current playing video or music
- Play/Pause: Play or pause the current playing video or music
- >> Fast Forward: Fast forward current playing video or music

### Basic Setup

#### Step 1: Connect to an HDMI Cable

Connect one end of the HDMI cable to the HDMI input of your TV or monitor, and the other end to the HDMI output of U8K-ULTRA.

#### Step 2: Connect the Power

Connect the supplied USB-C PD power adapter to the USB-C power input port. Press and hold the power button for around 1 second to turn on the device, the blue power LED should then glow.

#### Step 3: Turn on your TV or monitor

Turn on your TV or monitor and set to the corresponding input connected with the U8K-ULTRA.

#### Step 4: Language Setup

You may choose the desired system language by following these steps: Launcher Home Screen > Settings > Device Preferences > Language

The default language is English (United States).

### Basic Setup

#### Step 5: Time Zone Setup

You can adjust the time zone according to your current location by following these steps:

Launcher Home Screen > Settings > Device Preferences > Date & Time > Set time zone

#### Step 6: WI-Fi Setup

Follow these steps to connect to your wireless network:

Launcher Home Screen > Settings > Network & Internet > Available networks

Select the Wi-Fi network that you wish to connect and enter the password when prompted.

Copyright© 2024 MINIX Group Company Limited. All rights reserved. No part of this guide, including the products and software described in it, may be reproduced, transmitted, transcribed, stored in a retrieval system, or translated into any language in any form or by any means, except documentation kept by the purchaser for backup purposes, without the express written permission of MINIX Group Company Limited.

MINIX and the MINIX logo are trademarks of MINIX Group Company Limited. All other marks and trademarks are properties of their respective owners.

The content of this guide may differ in some details from the product or its software.

All information in this documentation is subject to change without notice.

# F©CEZO& RoHS

Note: This equipment has been tested and found to comply with the limits for a Class B digital device, pursuant to part 15 of the FCC Rules. These limits are designed to provide reasonable protection against harmful interference in a residential installation. This equipment generates, uses and can radiate radio frequency energy and, if not installed and used in accordance with the instructions. may cause harmful interference to radio communications. However, there is no guarantee that interference will not occur in a particular installation. If this equipment does cause harmful interference to radio or television reception, which can be determined by turning the equipment off and on, the user is encouraged to try to correct the interference by one or more of the following measures:

- Reorient or relocate the receiving antenna.
- Increase the separation between the equipment and receiver.
- Connect the equipment into an outlet on a circuit different from that to which the receiver is connected.
- Consult the dealer or an experienced radio/TV technician for help. Modifications not expressly approved by the manufacturer could void the user's authority to operate the equipment under FCC rules.

### Contact Us

Support email: support@minix.com.hk

Website: www.minix.com.hk

Forum: www.theminixforum.com

Facebook Page: www.facebook.com/minixtechus

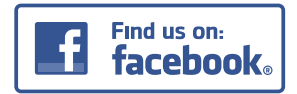

Facebook: www.facebook.com/minixtechus

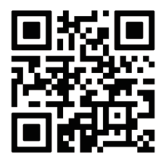

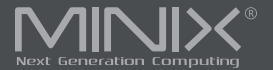

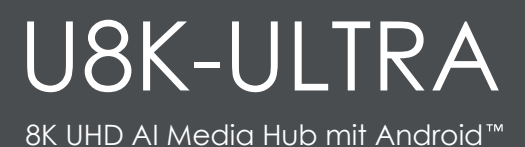

Deutsches Benutzerhandbuch

www.minix.com.hk

### Spezifikationen

| Prozessor                | big.LITTLE ARM Cortex A76 + Quad-Core Cortex A55 Prozessor                |
|--------------------------|---------------------------------------------------------------------------|
|                          | (64-bit)                                                                  |
| GPU                      | ARM G57 MC2                                                               |
| NPU                      | Unterstützung von INT8-Inference für Deep Learning                        |
|                          | (Tensor Flow, Caffe usw.)                                                 |
| RAM Speicher             | 8 GB LPDDR4X                                                              |
| Interner Speicher        | 128 GB eMMC 5.1                                                           |
| Drahtlose Konnektivität  | 802.11ax 2x2 MIMO Dual-Band Wi-Fi 6 (2,4 GHz/5 GHz), BT 5.2               |
| Betriebssystem           | Android AOSP 11, aktualisierbar über OTA                                  |
| Videoausgang             | HDMI® 2.1 (8K@60Hz, 4K@120Hz), unterstützt HDMI                           |
|                          | CEC/DV/HDR10+/HDR10/HLG                                                   |
| Audioausgang             | HDMI® 2.1, Optical S/PDIF, 3,5mm Audiobuchse                              |
| KI-Bildverarbeitung      | KI Bildqualitätsverbesserung (AI-PQ), KI Auflösungs-Upscaler (AI-SR)      |
| Peripherieschnittstellen | RJ-45 Gigabit Ethernet , Micro SD-Kartenleser, USB 3.0 Anschluss, USB 2.0 |
|                          | Anschluss, 3,5mm Audiobuchse, IR-Empfänger                                |
| Nennleistungsaufnahme    | DC12V/2,5A (30W USB-C PD Steckemetzteil enthalten)                        |

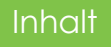

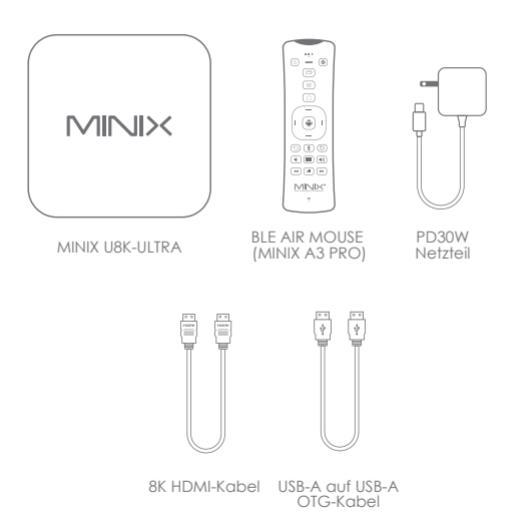

## Überblick

Der MINIX U8K-ULTRA ist ein KI-Media Hub der nächsten Generation mit einem Amlogic S928X-K Prozessor. Mit dem dedizierten Hardware-Videodecoder ist der U8K-ULTRA in der Lage, mehrere Videoformate zu dekodieren, einschließlich aber nicht beschränkt auf: AV1, VP9, H.265-10, AVS3 und AVS2.

Die fortschrittliche Amlogic TruLife Image Engine der 8. Generation unterstützt Dolby Vision, HDR10+, HDR, HLG und HDR Vivid, unabhängiges HDR-Remapping von Video- und Grafikebenen, bewegungskompensierte Rauschunterdrückung und bewegungsadaptiven Deinterlacer.

Die brandneue, dedizierte Hardware NPU ermöglicht die Implementierung eines neuronalen Netzwerks, welches eine KI-basierte Bildqualitätsverbesserung (AI-PQ) und eine KI-basierte Auflösungshochskalierung (AI-SR) ermöglicht. AI-PQ bietet eine Szenenerkennung in Echtzeit basierend auf Bildinhalten, Bildzeit und räumlichen Merkmalen, während AI-SR eine Bilddetail-Hochskalierung in Echtzeit um das Zweifache (1080-Inhalte), das Dreifache (720-Inhalte) und Vierfache (480-Inhalte) bietet und so eine viel bessere Bildqualität bietet als herkömmliche, nicht KI-basierte Mediaplayer.

Weitere Informationen finden Sie unter: www.minix.com.hk Treten Sie dem MINIX-Forum bei: www.theminixforum.com Kontaktieren Sie unser Supportteam unter: support@minix.com.hk

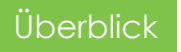

IR-Empfänger – Kompatibel mit A3 PRO-Fernbedienung und Logitech Harmony.

**Betriebs-LED** – Die LED leuchtet BLAU, wenn der U8K-ULTRA eingeschaltet ist, und ROT, wenn er sich im Ruhezustand befindet.

Einschalttaste - Um den U8K-ULTRA einzuschalten, drücken Sie einmal die Einschalttaste, die Farbe der Betriebs-LED wechselt von Rot zu Blau. Um den U8K-ULTRA auszuschalten, halten Sie die Einschalttaste gedrückt, bis auf dem Display die Optionen des Power-Menüs angezeigt werden; wählen Sie "OK", um Ihre Auswahl zu bestätigen. Das Gerät kann auch mit der mitgelieferten Fernbedienung ausgeschaltet werden.

**USB 3.0- /OTG- Anschluss** - Der USB 3.0 Anschluss dient zum Anschluss eines externen Hochgeschwindigkeits-USB Geräts, z. B. eines USB Sticks oder einer SSD. Dieser Anschluss dient auch als OTG-Anschluss. Die OTG-Anschlussfunktion kann in den Einstellungen aktiviert werden.

**USB 2.0-Anschluss** – Der USB 2.0-Anschluss dient zum Anschluss anderer USB Peripheriegeräte wie USB-Kamera, einem kabellosen Tastatur- und Maus-Set usw.

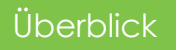

Micro – SD Kartenleser – Erhöhen Sie die Speicherkapazität oder lesen Sie Dateien direkt von einem Micro-SD Kartensteckplatz, dieser unterstützt eine Kapazität von bis zu 1 TB.

3,5mm Audiobuchse – Für den Anschluss eines externen Audioausgabegeräts.

USB-C Stromeingangsbuchse – Anschluss an das mitgelieferte USB-C PD-Netzteil.

HDMI Anschluss – Verbinden Sie den U8K-ULTRA über HDMI mit einem Fernseher oder Monitor mit dem mitgelieferten HDMI Kabel.

**Gigabit-Ethernet Anschluss** – Schließen Sie ein Ethernet Kabel für kabelgebundenen Internetzugang mit bis zu 1000 Mbit/s an.

S/PDIF Ausgang – Anschluss an ein externes Tonverarbeitungsgerät, beispielsweise eine Soundbar oder einen Verstärker.

3,5mm Audiobuchse - Anschluss an ein externes Audiogerät wie Lautsprecher oder Kopfhörer.

### Kontrolle

Sie können den U8K-ULTRA über eine der folgenden Eingabemethoden steuern:

1. Kabelgebundene/kabellose USB-Maus 2. HDMI-CEC über die TV-Fernbedienung 3. MINIX A3 PRO BLE Air Mouse (optional)

### MINIX A3 Pro BLE Air Mouse Funktionen

- Power: Ein-/Ausschalten, in den Schlafmodus wechseln, Aufwachen aus dem Schlafmodus
- 🔅 Einstellungen: Rufen Sie das Einstellungsmenü des U8K-ULTRA auf
- Aufgaben: Rufen Sie die aktuell laufenden Aufgaben auf und wechseln Sie zwischen ihnen, durch Wischen nach oben wird die ausgewählte Aufgabe geschlossen
- 👅 Menü: Rufen Sie das Optionsmenü Ihrer aktuellen App oder Seite auf
- Home: Zurück zum Startbildschirm des Launchers

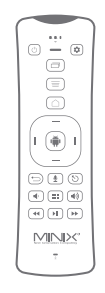

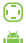

- Steuerkreuz: Nach oben, unten, links und rechts bewegen
- OK: Bestätigen einer bestimmten Aktion, als Eingabetaste (bei Verwendung des Steuerkreuzes), oder als Maus-Linksklick (bei Verwendung einer Air-Mouse)
- Zurück: Zurück zum vorherigen Bildschirm oder Abbrechen der aktuellen Aktion
- Mikrofon: Halten Sie diese Taste gedrückt, um zu sprechen
- S Airmouse: Den Cursor der Airmouse -Funktion ein-/ausschalten
- 🜓 Lautstärke verringern: Reduzieren Sie die Systemlautstärke
- Alle Apps: Öffnen Sie die Übersicht mit allen Apps
- () Lauter: Erhöhen Sie die Systemlautstärke
- Zurückspulen: Zurückspulen der aktuellen Video- oder Musikwiedergabe
- Wiedergabe/Pause: Abspielen oder Anhalten der aktuellen Videooder Musikwiedergabe
- Schneller Vorlauf: Schneller Vorlauf des aktuell abgespielten Videos oder der Musik

### Grundeinstellungen

#### Schritt 1: Anschluss an ein HDMI-Kabel

Verbinden Sie ein Ende des HDMI-Kabels mit dem HDMI-Eingang Ihres Fernsehers oder Monitors und das andere Ende mit dem HDMI-Ausgang des U8K-ULTRA.

#### Schritt 2: Anschließen der Stromversorgung

Verbinden Sie das mitgelieferte USB-C PD-Netzteil mit dem USB-C Netzeingang. Halten Sie den Netzschalter etwa 1 Sekunde lang gedrückt, um das Gerät einzuschalten; die blaue Betriebs-LED sollte dann leuchten.

#### Schritt 3: Schalten Sie Ihren Fernseher oder Monitor ein

Schalten Sie Ihren Fernseher oder Monitor ein und stellen Sie ihn auf den entsprechenden Eingang ein, der mit dem U8K-ULTRA verbunden ist.

#### Schritt 4: Spracheinrichtung

Gehen Sie wie folgt vor, um die gewünschte Systemsprache auswählen: Startbildschirm > Einstellungen > Geräteeinstellungen > Sprache Die Standardsprache ist Englisch (USA).

### Grundeinstellungen

#### Schritt 5: Zeitzonen-Setup

Sie können die Zeitzone an Ihren aktuellen Standort anpassen, indem Sie die folgenden Schritte ausführen: Startbildschirm > Einstellungen > Geräteeinstellungen > Datum und Uhrzeit > Zeitzone einstellen

#### Schritt 6: Wi-Fi Einrichtung

Befolgen Sie diese Schritte, um eine Verbindung zu Ihrem drahtlosen Netzwerk herzustellen:

Startbildschirm > Einstellungen > Netzwerk und Internet > Verfügbare Netzwerke

Wählen Sie das Wi-Fi Netzwerk aus, mit dem Sie eine Verbindung herstellen möchten, und geben Sie bei der entsprechenden Aufforderung das Passwort ein. Copyright© 2024 MINIX Group Company Limited. Alle Rechte vorbehalten.

Kein Teil dieses Handbuchs, einschließlich der darin beschriebenen Produkte und Software, darf ohne ausdrückliche schriftliche Genehmigung von MINIX Group Company Limited in irgendeiner Form oder mit irgendwelchen Mitteln vervielfältigt, übertragen, umgeschrieben, in einem Datenabfragesystem gespeichert oder in eine andere Sprache übersetzt werden, mit Ausnahme der vom Käufer zu Sicherungszwecken aufbewahrten Dokumentation. MINIX und das MINIX-Logo sind Marken der MINIX Group Company Limited. Alle anderen Marken und Warenzeichen sind Eigentum ihrer jeweiligen Inhaber.

Der Inhalt dieses Handbuchs kann in einigen Details vom Produkt oder seiner Software abweichen.

Alle Informationen in dieser Dokumentation können ohne Vorankündigung geändert werden.

# F©CEZO& RoHS

Hinweis: Dieses Gerät wurde getestet und entspricht den Grenzwerten für digitale Geräte der Klasse B gemäß Teil 15 der FCC-Bestimmungen. Diese Grenzwerte sind so ausaeleat, dass sie einen anaemessenen Schutz gegen schädliche Störungen bei der Installation in Wohngebieten bieten. Dieses Gerät erzeugt und verwendet Hochfrequenzenergie und kann diese ausstrahlen. Wenn es nicht aemäß den Anweisunaen installiert und verwendet wird, kann es zu schädlichen Störungen im Funkverkehrs verursachen. Es kann jedoch nicht aarantiert werden, dass bei einer bestimmten Installation keine Störungen auftreten. Wenn dieses Gerät Störungen des Radio- oder Fernsehempfangs verursgacht (was durch Einund Ausschalten des Geräts festgestellt werden kann), wird dem Benutzer empfohlen, die Störungen durch eine oder mehrere der folgenden Maßnahmen zu beheben:

- Richten Sie die Empfangsantenne neu aus oder verlegen Sie diese.
- Vergrößern Sie den Abstand zwischen Gerät und Empfänger.

- Schließen Sie das Gerät an eine Steckdose eines anderen Stromkreises an als den des Empfängers.

 Wenden Sie sich an den Händler oder einen erfahrenen
Radio-/Fernsehtechniker, um Hilfe zu erhalten. Vom Hersteller nicht ausdrücklich genehmigte Modifikationen können dazu führen, dass der Benutzer die Berechtigung zum Betrieb des Geräts gemäß den FCC-Bestimmungen verliert.

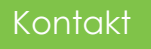

Support-E-Mail: support@minix.com.hk Website: www.minix.com.hk Forum: www.theminixforum.com Facebook-Seite: www.facebook.com/minixtechus

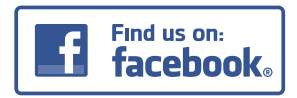

Facebook: www.facebook.com/minixtechus

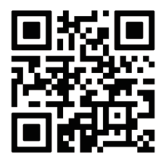

www.minix.com.hk